# 威图配置系统

使用说明 2018 年 7 月 1 日

## 威图配置系统和在线商城中的文件管理

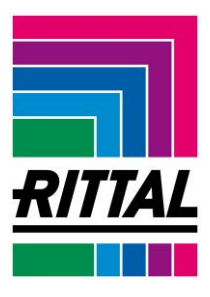

本使用说明阐述如何在威图配置系统和在线商城中管理配置文件(例如保存、打开和重新使用)。

# 威图配置系统中的文件管理

#### 配置

完成配置后,可在"您的配置"选项卡中检查配置。

| 威图南  | 盟系统     |            |                                                             |                     |         |                 |         |            |    |             |                    | RITTAL |
|------|---------|------------|-------------------------------------------------------------|---------------------|---------|-----------------|---------|------------|----|-------------|--------------------|--------|
| 1    | 2号和规格   | 系统扩装 🔪     | 3 加工 4 您的配置                                                 | 5 订购                |         |                 |         |            |    | μ           | <u>له</u> ب        |        |
| 箱体   |         |            |                                                             |                     |         |                 |         | 下一步        | Î  |             | Î                  |        |
| 状态   | 位置      | Basis type | 说明                                                          | <u>藤</u> 色Ⅱ         | ) 颜色    | <u> 宽度</u> (mm) | 高度 (mm) | 深度 (mm)    |    |             |                    |        |
| ۲    | 1       | 5833.500   | 独立式机柜系统 SE 8                                                | 1                   | RAL 703 | 35 800          | 2000    | 500        |    |             |                    |        |
| 系統扩展 | ξ.      |            |                                                             |                     |         |                 |         |            | 3  |             |                    |        |
| 状态 ▼ | 位置 ▼    | 产品编号 🔻     | 7 说明 ▼                                                      |                     | 安装地点 ▼  | 裁理 ▼            | 単元 ▼    | ₩\$\$/更改 ▼ |    | ⊕Q <b>ぐ</b> | \$ <del>}</del> (- | Ê      |
| ٠    | 2.1     | 8620.003   | 底座角连接件配备底座护板,前部和<br>0 mm 用于 VX, TS, TS IT, SE, CM,<br>W, TE | I后部,10<br>TP, PC, I | )<br>箱体 | 2               | 件       |            |    | + 说明        |                    |        |
| ۰    | 2.2     | 8620.032   | 侧面底座护板,100 mm 用于 VX 底<br>钢板                                 | 座系统,                | 箱体      | 2               | 件       |            |    | + 特征        |                    |        |
| 认证   |         |            |                                                             |                     |         |                 |         |            |    |             |                    |        |
| UL   | 系列化箱体IP |            | NEMA                                                        |                     |         |                 |         |            |    |             |                    |        |
| 定    | 1222    |            | 1, 3R, 4, 12                                                |                     |         |                 |         |            | Ψ. |             |                    |        |

保存

您可将配置保存至本地计算机。单击配置器图标栏右上方的"保存"图标。

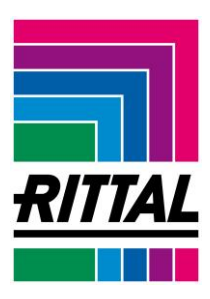

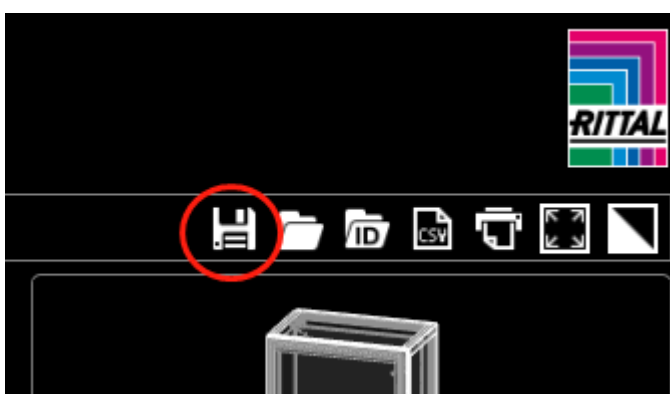

您的配置已从服务器下载至计算机并进行本地保存。

| T+¥ALL ▲<br>请将配置数据保存到您的计算机。使用"加载配置"选项可随时调出并继续使用此<br>数据。<br>文件名 (可更改)<br> | T+¥ALL         请将配置数据保存到您的计算机。使用"加载配置"选项可随时调出并继续使用此数据。         文件名(可更改)         configuration_SE         .rics | 下共和晋                       |                 | ~        |
|--------------------------------------------------------------------------|----------------------------------------------------------------------------------------------------|----------------------------|-----------------|----------|
| 请将配置数据保存到您的计算机。使用"加载配置"选项可随时调出并继续使用此<br>数据。<br><b>文件名</b> (可更改)<br>      | 请将配置数据保存到您的计算机。使用"加载配置"选项可随时调出并继续使用此<br>数据。<br><b>文件名</b> (可更改)<br>configuration_SErics                        |                            |                 |          |
| 文件名 (可更改)<br>configuration_SE .rics                                      | 文件名 (可更改)<br>configuration_SE .rics                                                                            | 请将配置数据保存到您的计算机。使用"加<br>数据。 | ]载配置"选项可随时调出并继续 | 读使用此<br> |
| rics                                                                     |                                                                                                    | <b>文件名</b> (可更改)           | 1               |          |
|                                                                          |                                                                                                    | connguration_SE            | .ncs            |          |

#### 重命名

如有必要,您可移动并重命名保存的文件。但是,必须保留文件类型\*.rics。

#### **打开** 您可打开本地保存在威图配置系统中的配置文件。

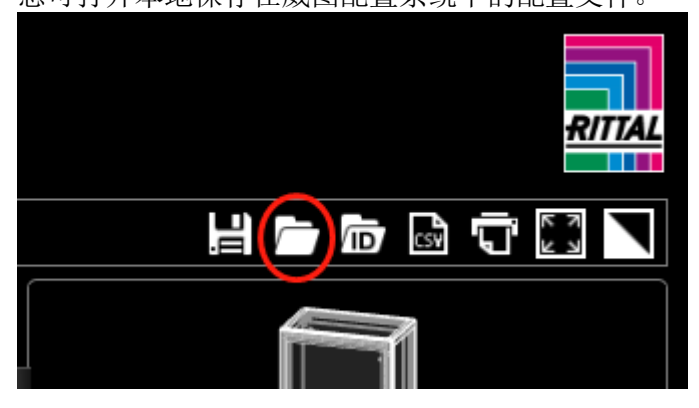

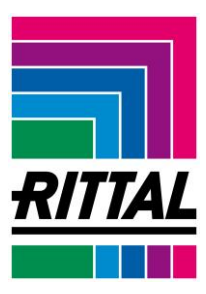

单击配置器右上方图标栏中的"打开"按钮。

| 加载配置                         |                             | ×               |
|------------------------------|-----------------------------|-----------------|
| 配置(Endung .rics)是否已保<br>读取数据 | R存到计算机或已从邮件中获取 <b>?</b> 可在. | 此调出。            |
| Name                         | Туре                        | Compressed size |
|                              | File folder                 |                 |
| Assembly                     | File folder                 |                 |
| DXF                          | File folder                 |                 |
| Perforex_BC                  | File folder                 |                 |
| Perforex_LC                  | File folder                 |                 |
| ProPanel                     | File folder                 |                 |
| bill-of-actions.csv          | Microsoft Excel Comma S     | 1 K             |
| 🔊 bill-of-material.csv       | Microsoft Excel Comma S     | 1 K             |
| configuration_SE.rics        | RICS File                   | 246 K           |

选择一个.rics 文件。您可将加载的配置作为模板,对其进行进一步编辑。

# 在线商城的文件管理

作为注册客户,您还可在在线商城中管理您的配置。为此,请在"我的威图"登陆 www.rittal.de

在线商城通过三个列表管理您的数据:检查清单、报价清单和订单列表。

#### 将配置保存在购物篮

首先,使用威图配置系统进行配置。 切换至"订购"页面,然后单击"进入购物篮"。

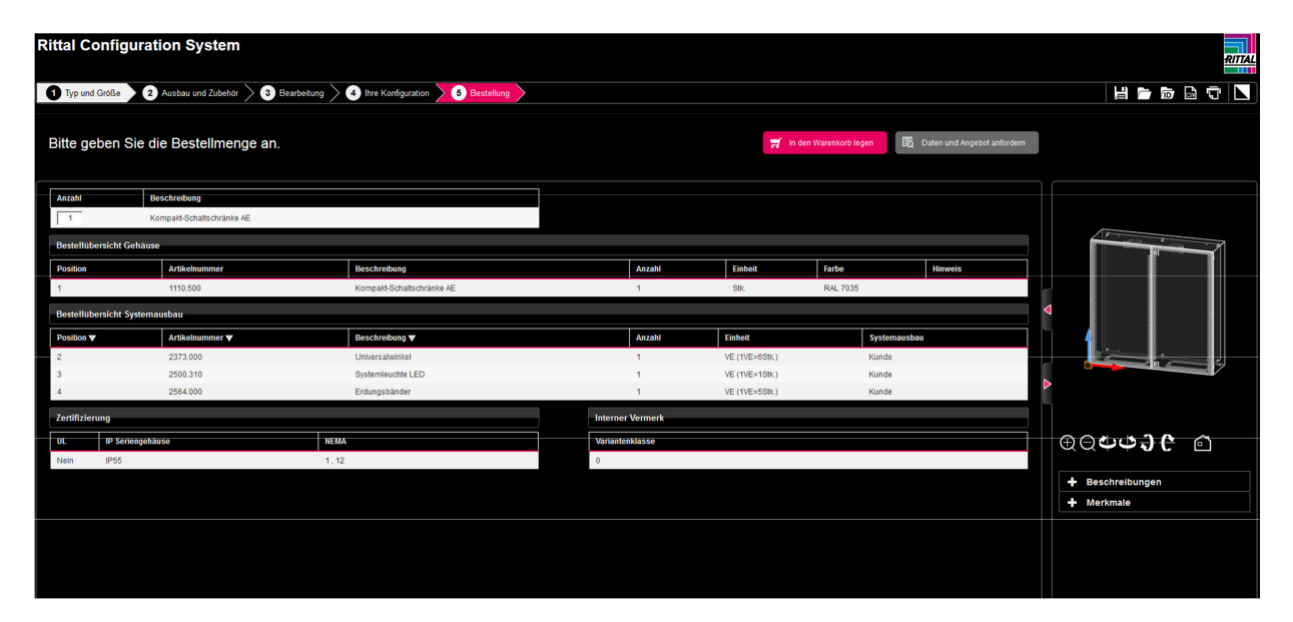

您现在已切换至在线商城。

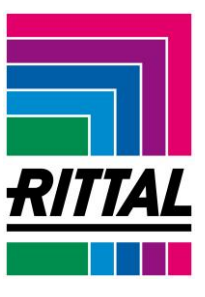

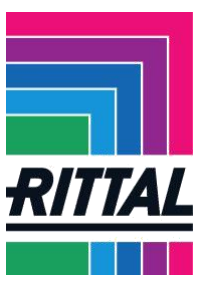

## 检查清单管理

购物篮显示配置中的商品。 点击"保存购物篮"。

| START      | PRODUKTE           | UNTERNEHMEN                  | ✓ BRANCHEN ✓ SUPPORT ✓ MY RIT                                                                                               | TAL V                        |                         | Warenkorb [0]         | C                                                     |
|------------|--------------------|------------------------------|----------------------------------------------------------------------------------------------------|------------------------------|-------------------------|-----------------------|-------------------------------------------------------|
| Waren      | ıkorb              |                              |                                                                                                    |                              |                         | Sie sind an           | gemeldet   🕨 Abmelden                                 |
| CSV Impo   | ort 🗈 CSV Exp      | iort 🗈 <u>Warenkorb s</u> pe | ichern 🗈 Preise als PDF 📧                                                                                                   |                              |                         |                       |                                                       |
| Beste      | ellnummer di       | rekt einfügen 1              | x ME und o                                                                                                    | dem <mark>Warenkorb h</mark> | inzufüg <mark>en</mark> | ► Zum                 | Warenkorb hinzufügen                                  |
| ► Meh      | irere Artikelnummi | em                           |                                                                                                    |                              |                         |                       |                                                       |
|            |                    |                              |                                                                                                    |                              |                         |                       |                                                       |
| ▶ Posi     | tionen zusammen    | fassen                       |                                                                                                    |                              |                         |                       |                                                       |
| <b>B</b> 2 |                    | ► Proj                       | ekt im Warenkorb anlegen                                                                                                    | 1                            |                         |                       |                                                       |
| POS        | ME                 | Artikelnummer                | Artikelbezeichnung                                                                                                    | Preis/ME (EUR)               |                         | Preis (EUR)           |                                                       |
| 1          | 1 ST               | 1110.500                     | AE Kompakt-Schaltschrank BHT:<br>1000x1000x300 mm Stahlblech mit<br>Montageplatte doppeltürig, zwei<br>Vorreiberverschlüsse | Nettopreis                   | <b>1</b> 99,91 €        | 199,91€               | (Konfiguration)<br>Projektzuordnung<br>Löschen        |
| 2          | 4 VE               |                              | G7 E-Jungshand Anashluß, M9 M9 für                                                                                          |                              | 5 42 6                  | 5 42 6                | (Ventiouration)                                       |
| 2          | IVE                | 2564.000                     | Querschnitt 4 mm <sup>2</sup> L: 170 mm                                                                                     | Nettopreis                   | 3,13 t                  | 3,13 €                | <ul> <li>Projektzuordnung</li> <li>Löschen</li> </ul> |
| 3          | 1 ST               | 2500.310                     | SZ Systemleuchte LED 1200 Lumen L:<br>437 mm 100-240 V mit<br>Bewegungsmelder mit Schuko-                                   | Nettopreis                   | <mark>120,86</mark> €   | <mark>120,86</mark> € | (Konfiguration)  Projektzuordnung  Löschen            |

### 输入名称和描述(可选),然后单击"保存购物篮"。

|                       |                          |                      | Warenkorh [0]                    |
|-----------------------|--------------------------|----------------------|----------------------------------|
|                       |                          |                      | walenkoin [n]                    |
|                       |                          |                      |                                  |
| Warenkorb             |                          |                      | Sie sind angemeldet   🕨 Abmelden |
|                       |                          |                      |                                  |
| CSV Import CSV Export | Warenkorb speichern 🗎 Pr | eise als PDF 196     |                                  |
|                       |                          |                      | -                                |
| Projekt20170419       |                          | ► Warenkorb speicher | n                                |

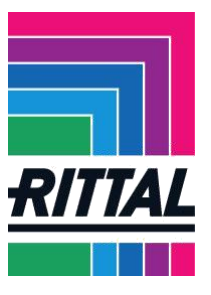

切换到"我的威图"页面和检查清单。 该检查清单包含您的配置。

| START PRODUKTE V UNTERNEHMEN V | BRANCHEN V SUPPORT V MY RITTAL | Varenkorb [0]              | c                   |
|--------------------------------|--------------------------------|----------------------------|---------------------|
| Merkliste                      |                                | Sie sind anger             | meldet   🕨 Abmelder |
| Bezeichnung                    | gespeichert                    |                            |                     |
| Projekt20170419                | <b>19.04.2017</b><br>18:24Uhr  | ▶ Inhalt anzeigen → Teilen | × Löschen           |
| ▶ zurück                       |                                |                            |                     |
|                                |                                |                            |                     |

您可稍后打开或重复使用您的配置。 配置将一直保存在检查清单中,直至您删除数据。

| erkliste     |            |            |                                                                                                    |               |               | Sie sind angemelo                                                                  | iet   🕨 Abmelde |
|--------------|------------|------------|----------------------------------------------------------------------------------------------------|---------------|---------------|------------------------------------------------------------------------------------|-----------------|
|              |            |            |                                                                                                    |               |               |                                                                                    |                 |
| Bezeichnun   | 9          |            | gespeiche                                                                                                    | rt            |               |                                                                                    |                 |
| Projekt2017( | 0419       |            | <b>19.04.2017</b><br>18:24Uhr                                                                                               |               |               | ▶ Inhalt anzeigen → Teilen                                                         |                 |
| zurück       | Ges        | speicherte | r Inhalt                                                                                                    |               |               |                                                                                    | ×               |
| ZUIUCK       | ME         | Material   | Bezeichnung                                                                                                    | Produkttyp    | Aktion        | Status(*)                                                                          | Â               |
|              | 1x         | 1110.500   | AE Kompakt-Schaltschrank BHT:<br>1000x1000x300 mm Stahlblech<br>mit Montageplatte doppeltürig,<br>zwei Vorreiberverschlüsse | Konfiguration | CAD Anfordern | [-]<br>▶ Konfiguration anzeigen<br>▶ Konfiguration erneut verwenden                | 11              |
|              | <b>1</b> x | 2515.000   | SZ Schaltplantasche aus<br>Kunststoff DIN A5, quer                                                                          | Zubehör       |               |                                                                                    |                 |
|              | 1x         | 2500.110   | SZ Systemleuchte LED 600<br>Lumen L: 337 mm 100-240 V                                                                       | Zubehör       |               |                                                                                    |                 |
|              | 1x         | 1090.500   | AE Kompakt-Schaltschrank BHT:<br>600x1000x250 mm Stahlblech<br>mit Montageplatte eintürig, zwei                             | Konfiguration | CAD Anfordern | <ul> <li>Konfiguration anzeigen</li> <li>Konfiguration erneut verwenden</li> </ul> |                 |

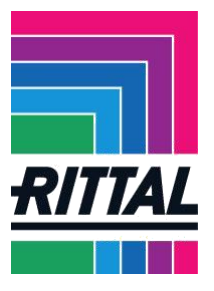

### 请求 CAD 数据

通过单击"显示内容"按钮,可打开、重复使用该配置并请求 CAD 数据。

| /lerkliste  |      |            |                                                                                                    |               |               | Sie sind angemelde                                                  | et   🕨 Abmelder |
|-------------|------|------------|----------------------------------------------------------------------------------------------------|---------------|---------------|---------------------------------------------------------------------|-----------------|
| Bezeichnur  | ıg   |            | gespeicher                                                                                                    | rt            |               |                                                                     |                 |
| Projekt2017 | 0419 |            | 19.04.2017<br>18:24∪hr                                                                                                    |               |               | ▶ Inhalt anzeigen → Teilen                                          | × Löschen       |
| zurück      | Ges  | peicherter | rInhalt                                                                                                    |               |               |                                                                     | ×               |
|             | ME   | Material   | Bezeichnung                                                                                                    | Produkttyp    | Aktion        | Status(*)                                                           |                 |
|             | 1x   | 1110.500   | AE Kompakt-Schaltschrank BHT:<br>1000x1000x300 mm Stahlblech<br>mit Montageplatte doppeltürig,<br>zwei Vorreiberverschlüsse | Konfiguration | CAD Anfordern | [-]<br>► Konfiguration anzeigen<br>► Konfiguration erneut verwenden | m               |
|             | 1x   | 2515.000   | SZ Schaltplantasche aus<br>Kunststoff DIN A5, quer                                                                          | Zubehör       |               |                                                                     |                 |
|             | 1x   | 2500.110   | SZ Systemleuchte LED 600<br>Lumen L: 337 mm 100-240 V                                                                       | Zubehör       |               |                                                                     |                 |
|             | 1x   | 1090.500   | AE Kompakt-Schaltschrank BHT:<br>600x1000x250 mm Stahlblech<br>mit Montageplatte eintürig, zwei                             | Konfiguration | CAD Anfordern | [-]<br>► Konfiguration anzeigen<br>► Konfiguration erneut verwenden |                 |